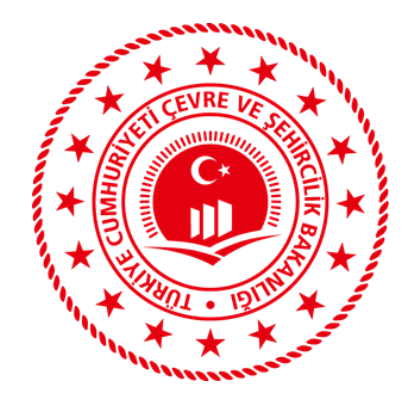

# Tıbbi Atıkların MoTAT İle Gönderilmesi

# Bilgilendirme Dokümanı

EÇBS KAYIT, ATYÖN UYGULAMASINA GİRİŞ VE TIBBİ ATIK GÖNDERİM İŞLEMLERİ

ÇED, İZİN VE DENETİM GENEL MÜDÜRLÜĞÜ - KASIM 2020

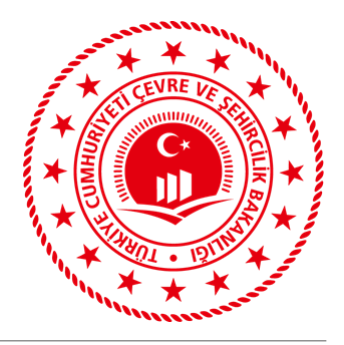

#### KISALTMALAR ve TANIMLAR

**EÇBS:** Entegre Çevre Bilgi Sistemi

ATYÖN: Atık Yönetim Uygulaması

MoTAT: Atık Yönetim Uygulaması içerisinde atıkların taşınması işlemlerinde kullanılan sistem

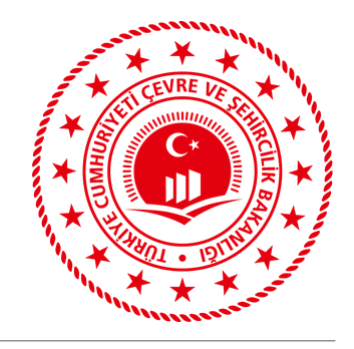

### ATIK ÜRETİCİLERİNİN ATYÖN KULLANIMI

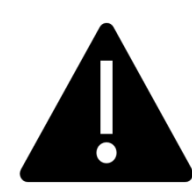

Atık Beyanları : Atık Yönetim Yönetmeliği'nin 9. Maddesi 1-(ğ) bendinde; «Atık üreticileri atık beyan formunu bir önceki yıla ait bilgileri içerecek şekilde her yıl Ocak ayı itibariyle başlamak üzere en geç Mart ayı sonuna kadar Bakanlıkça hazırlanan çevrimiçi uygulamaları kullanarak doldurmak, onaylamak, çıktısını almak ve beş yıl boyunca bir nüshasını saklamakla ...» hükmü yer almakta olup Bakanlıkça hazırlanan çevrimiçi uygulama olan Atık Yönetim Uygulaması (TABS/MOTAT/KDS) aracılığı ile Atık Beyanları uygulama içerisinden yapılır.

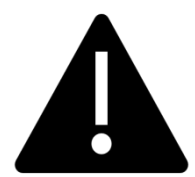

Atıkların Taşınması: Atıkların Karayolunda Taşınmasına İlişkin Tebliğ kapsamındaki atıkların gönderim işlemlerinde Atık Yönetim Uygulaması/MoTAT kullanılır.

TIBBİ ATIKLARIN atık işleme tesisine taşınması işlemlerinde MoTAT kullanılır.

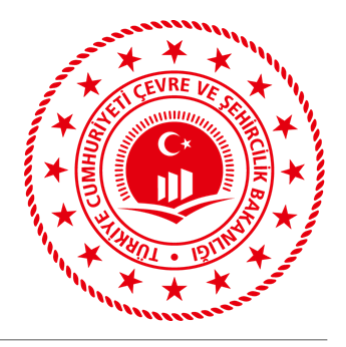

#### <u>EÇBS olarak kısaltılan Entegre Çevre Bilgi Sistemi ATYÖN'ün de aralarında bulunduğu 30'dan fazla online</u> <u>çevre uygulamalarının ana giriş ekranıdır.</u>

ATYÖN uygulaması tesis ve bilgilerini EÇBS sisteminden otomatik olarak çekmektedir.

ATYÖN'e erişim sağlanabilmesi için aşağıda yer alan EÇBS kayıt adımları tamamlanmış olmalıdır.

EÇBS kayıt işlemleri tamamlandıktan sonra tesis yetkilisi tarafından, EÇBS üzerinden ATYÖN uygulaması ile Tesisin Anasayfasına erişim sağlanarak Atık Gönderim İşlemleri yapılabilecektir.

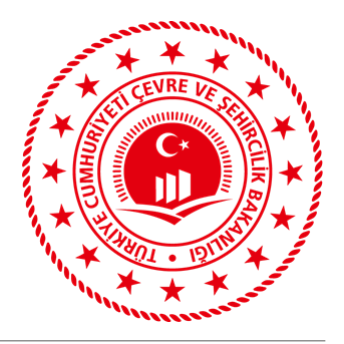

#### EÇBS KAYIT

Başlarken;

\* Kuruma ait vergi numarasının bilinmesi

\*EÇBS kullanımı için kayıt edilecek kurumca yetkilendirildiğini gösterir yazının/belgenin taranarak bilgisayara aktarılması gerekmektedir.

#### YENİ FİRMA KAYDININ YAPILMASI

**1. adım** <u>https://ecbs.cevre.gov.tr</u> adresinden "vatandaş girişi" sekmesinden "e –devlet ile giriş" tıklanır. E-devlet şifresi ile giriş yapılır.

2. adım Açılan sayfadan" kimlik doğrulama sistemi" onaylanır.

**3.adım** Kullanıcı kayıt sayfasında bilgiler girilerek "e-posta doğrula" butonu tıklanır. Gönderilen "e-posta doğrulama kodu" girilerek kontrol et butonu tıklanır. E-posta doğrulanınca kaydet butonuna basılır.

4. adım Kullanıcı sözleşmesi kabul edilerek onaylanır.

**5. adım** Açılan sayfadan "YENİ FİRMA/TESİS KAYIT İŞLEMLERİ" nden "Yeni firma kaydı" tıklanır.

6. adım Vergi no ve diğer bilgiler girilerek kaydedilir.

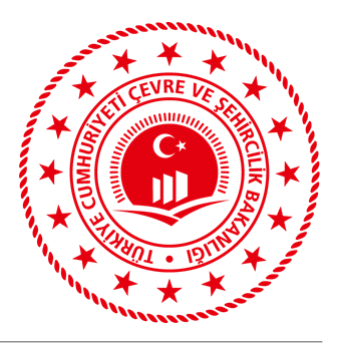

7. adım İletişim Bilgileri kısmında eposta adresi girilerek "Doğrula" tuşuna basılır.
Eposta adresine gönderilen kod ekranda ilgili alana girilerek eposta doğrulama işlemi yapılır.
8. adım "İletişim bilgileri"nde "UAVT kodunu bilmiyorum" seçeneği işaretlenir. Adres bilgileri girilerek UAVT kodu bulunur. (UAVT Kodu: Türkiye sınırları içerisinde taşınmazlara verilen 10 haneli numaralandırma bilgisidir. Oturduğunuz evin veya işyerinin bir kapı numarası bir de tekil UAVT kodu bulunmaktadır. Bu kod ile taşınmazlar tanınmaktadır.) (<u>http://adreskodu.dask.gov.tr</u> <u>https://adres.nvi.gov.tr/VatandasIslemleri/AdresSorgu</u> adreslerinden veya EÇBS deki tabloya adres bilgileri girilerek UAVT kodu öğrenilebilir.)

**9. adım** Haritada yer imini sürükleyerek hesabın bulunduğu konum bulunur. (Bu adım ileri butonuna basılarak geçilebilir.)

**10. adım** Hesap(Firma, Kurum) Sahibi/Yetkilisi/Sorumlusu işaretlenerek "Yetki Belgesi" yüklenir.

(Yetki Belgesi: Kurumunuz adına "Entegre Çevre Bilgi Sistemi" kullanmaya yetkili olduğunuzu gösterir resmi yazı. Firmalar için Ticaret Sicil Gazetesi, Vekaletname, vb.)

11. adım "Başvuru Formu Oluştur" tuşuna basılır.

**12. adım** Ekranda görüntülenen başvuru formu yazdırılır ve imzalanarak "onay" için form üzerinde belirtilen Çevre ve Şehircilik İl Müdürlüğüne teslim edilir.

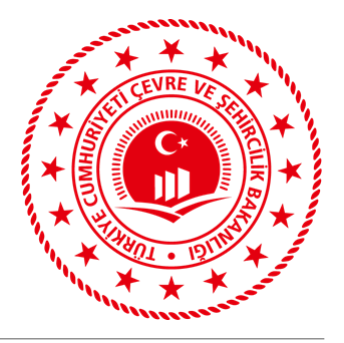

#### TESİS KAYDI

#### Firma başvurusunun İl Müdürlüğümüzce onaylanmasından sonra;

**1. adım** https://ecbs.cevre.gov.tr adresinden "vatandaş girişi" sekmesinden "e –devlet ile giriş" tıklanır. E-devlet şifresi ile giriş yapılır.

2. ADIM: Hesap (Firma/Kurum) sekmesinden "işlem" tıklanır.

**3. adım** Açılan sayfadan "Tesis Şube Listesi" sekmesi tıklanır. " Hesabımı tesis şube olarak kaydet" seçeneği tıklanarak tesis kaydı oluşturulur.

**4. adım:** "Tesis şube listesi" sekmesi tıklanır. Tesis adının yanında bulunan "işlem yap" butonu tıklanır.

**5. adım:** Açılan sayfada «Uygulama Sekmesi» tıklanır. Açılan uygulama listesinden Atık Yönetim Uygulaması eklenir.

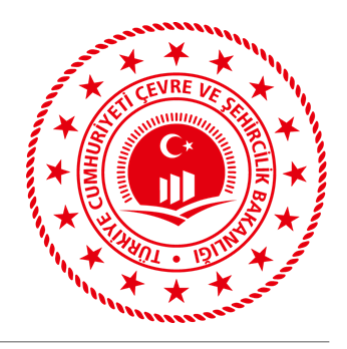

#### EÇBS TEKNİK DESTEK ALIMI

>Entegre Çevre Bilgi Sistemleri (EÇBS) kayıt işlemlerine ilişkin sorular veya

≻EÇBS üzerinden oluşturulan tesis kayıtlarına ait bilgi değişikliği,

- adres güncellemesi,
- unvan değişikliği,
- yetkilendirme işlemlerine

ilişkin yaşanan sorunlarda

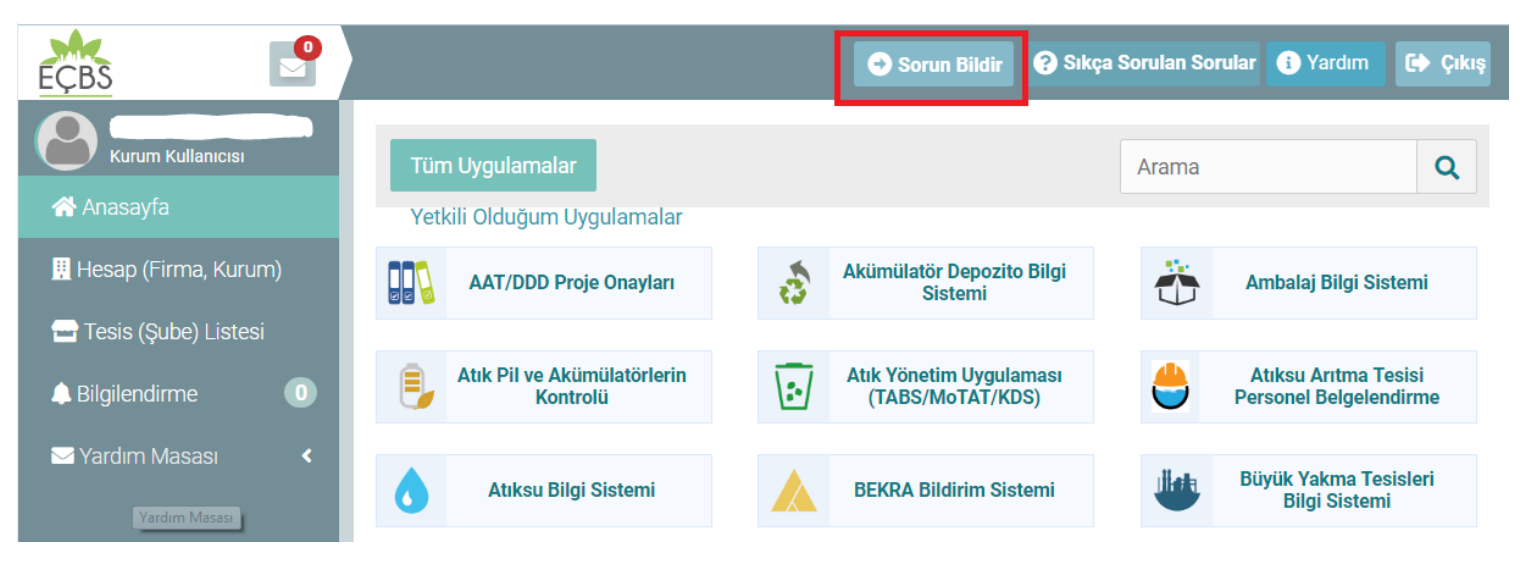

Çevre ve Şehircilik Bakanlığı Alo181 çağrı hattı D aranarak veya

EÇBS ana ekranı üzerinde sağ üstte bulunan Sorun Bildir butonu kullanılarak bilgi ve yardım alınabilir.

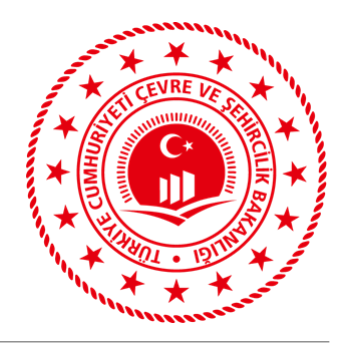

<u>https://ecbs.cevre.gov.tr/</u> adresinden tesis yetkilisi e-devleti ile EÇBS sistemine giriş yapılır.

ecbs.cevre.gov.tr/Kullanicilslemleri/Giris

#### DUYURULAR

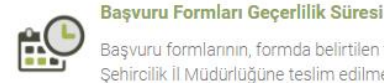

18.2.2020

Başvuru formlarının, formda belirtilen tarihten itibaren 30 gün içinde Çevre ve Şehircilik İl Müdürlüğüne teslim edilmesi gerekmektedir. Formunda belirtilen tarihten itibaren 60 gün içinde sonuçlandırılmayan başvurular iptal edilecektir.

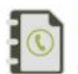

EÇBS Uygulamalarının(Atık Yönetimi, E-İzin Vb.) İletişim Bilgileri 8.4.2019

EÇBS Uygulamalarının(Atık Yönetimi, e-İzin vb.) İletişim Bilgileri

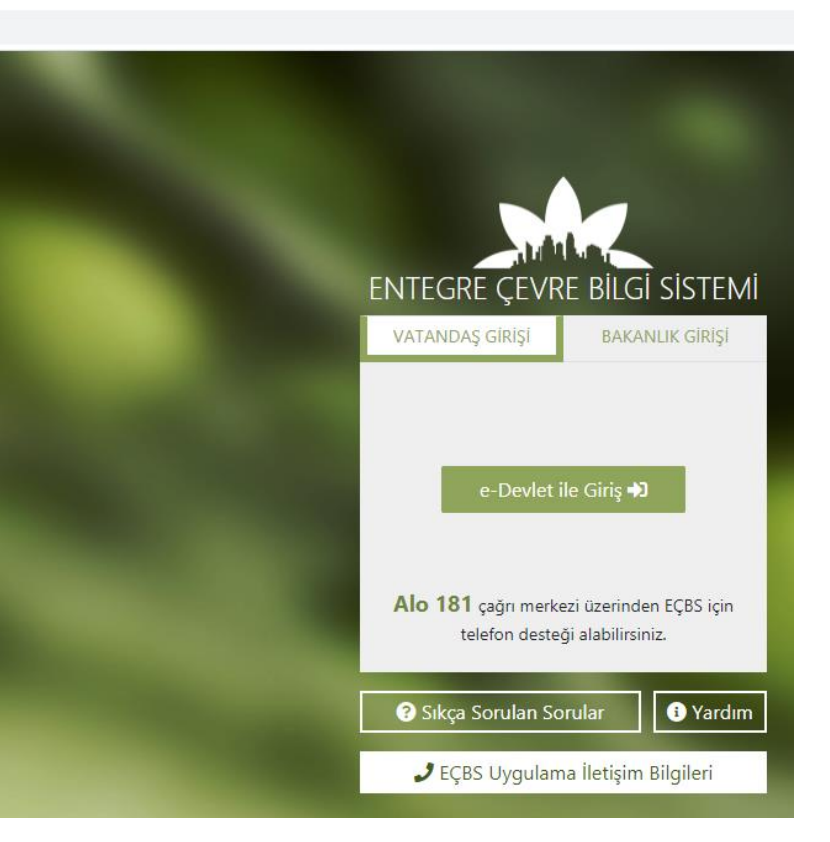

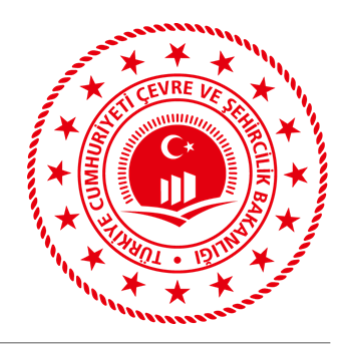

Açılan EÇBS Anasayfası içerisinde tesis işlemleri ekranından Atık Yönetim Uygulaması (TABS/MoTAT/KDS) uygulaması butonuna tıklanır.

| × +        |                                                             |             |                                                   |                     |                                                |    |                                          |            |                                                   |                 | - 0                                                |
|------------|-------------------------------------------------------------|-------------|---------------------------------------------------|---------------------|------------------------------------------------|----|------------------------------------------|------------|---------------------------------------------------|-----------------|----------------------------------------------------|
| w.tr 🕎 🏂 🔮 |                                                             |             |                                                   |                     |                                                |    |                                          |            | 🖈 🛸 🌀                                             |                 |                                                    |
|            |                                                             |             |                                                   |                     |                                                |    |                                          |            | 🔿 Sorun Bildir                                    | ?) Sıkça Sorul: | an Sorular 🚯 Yardım 💽 Çıkış                        |
| Tüm        | n Uygulamalar Yetkili Olduğum i                             | Uygulama    | lar                                               |                     |                                                |    |                                          | Arama      |                                                   |                 | Q                                                  |
|            | AAT/DDD Proje Onayları                                      | \$          | Akümülatör Depozito Bilgi Sistemi                 | $\ddot{\mathbf{O}}$ | Ambalaj Bilgi Sistemi                          | ₿, | Atık Pil ve Akümülatörlerin<br>Kontrolü  | 5          | Atık Yönetim Uygulaması<br>(TABS/MoTAT/KDS)       | ڪ               | Atıksu Arıtma Tesisi Personel<br>Belgelendirme     |
| ٥          | Atıksu Bilgi Sistemi                                        |             | BEKRA Bildirim Sistemi                            |                     | Büyük Yakma Tesisleri Bilgi<br>Sistemi         |    | ÇED Analiz                               | ß          | Çevre İthalat/İhracat İzinleri<br>Uygulaması      |                 | Çevre İzin ve Lisans Uygulaması<br>(e-izin)        |
| À          | Denizcilik Atıkları Uygulaması<br>(DAU)                     |             | Düzensiz Atık Depolama                            | ്ര്                 | E-Denetim                                      | 0  | EEE ve AEEE Bilgi Sistemi                | 1          | EKOK Metal                                        | 82              | e-OBK                                              |
| 0          | F-gaz Ekipman Operatörleri<br>Merkezi Veri Tabanı (EKOMVET) | ۲           | F-gaz Faaliyet Raporları Veri<br>Tabanı (FARAVET) | ( des               | Gönüllü Karbon Piyasası Proje<br>Kayıt Sistemi |    | Güvenlik Bilgi Formu Bildirim<br>Sistemi |            | Kimyasal Kayıt Sistemi (Sanayii)                  | P               | Kimyasal Kayit Sistemi (Bakanlık)                  |
| 2          | Kimyasal Madde Envanter Bildirim<br>Sistemi                 | 8           | Kirlenmiş Sahalar Bilgi Sistemi                   |                     | KKS2TEST Uygulaması                            | ١  | Laboratuvar Yetkilendirme                | $\bigcirc$ | Merkezi Laboratuvar Belirleme<br>Sistemi (MELBES) |                 | Ozon Tabakasını İncelten<br>Maddeler (OTİM)        |
| ٢          | Ömrünü Tamamlamış Araçlar<br>(ÖTA)                          | $\Phi \phi$ | PCB Envanteri (PCB)                               | 6                   | Sera Gazları İzleme, Raporlama ve<br>Doğrulama | ۲  | Sıfır Atık Bilgi Sistemi                 | ٢          | Tabiat Varlıklarını Koruma ve<br>İzleme Sistemi   |                 | Yeterlik Uygulaması (Çevre<br>Görevlisi İşlemleri) |

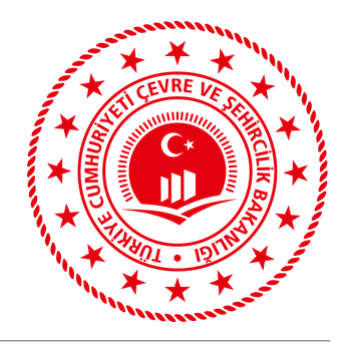

✤Açılan sayfada yer alan giriş türlerinden «Tesis» seçilir.

| CBS 🗗                |                                             |                            |                        | <ul> <li>Sort</li> </ul> | ın Bildır 😗 Sıkça Sorulan S | orular 🕕 Yardım | 00 QA   |  |  |
|----------------------|---------------------------------------------|----------------------------|------------------------|--------------------------|-----------------------------|-----------------|---------|--|--|
| E L                  | Atık Yönetim Uygulaması (TABS/MoTAT/KDS)    |                            |                        |                          |                             |                 |         |  |  |
| 🕈 Anasayta           |                                             |                            |                        |                          |                             |                 |         |  |  |
| Hesap (Firma, Kurum) | Uygulama Destek Bilgileri                   |                            |                        |                          |                             |                 |         |  |  |
| Tesis Listesi        | # Ad Soyad                                  |                            | E-Posta Adresi         |                          | Telefon Numarasi            |                 |         |  |  |
| Bilglendeme 219      | 1 Uygulama Destek Hatti                     |                            | veri degerlendirme@csb | gov tr                   | 03124101423                 |                 |         |  |  |
| Doküman Havuzu       |                                             |                            |                        |                          |                             |                 |         |  |  |
|                      | Firma Seçiniz                               | E Fire                     | na                     | ⊖ Şahıs                  |                             |                 |         |  |  |
|                      | TEKST                                       | L SANAYÎ VE TÎCARET ANONÎM | ŞİRKETİ                |                          | ~)                          | 2               |         |  |  |
|                      | Tesis Listesi                               |                            |                        |                          |                             | Dişa            | Aktar + |  |  |
|                      | Unvan                                       | Adres                      | ÇKN                    | ii.                      | İlçe                        | 3               |         |  |  |
|                      | TEKSTİL SANAYİ VE<br>TİCARET ANONİM ŞİRKETİ | ANKARA                     | 28 048                 | ANKARA                   | ETIMESGUT                   | Uygulamaya      | Git     |  |  |

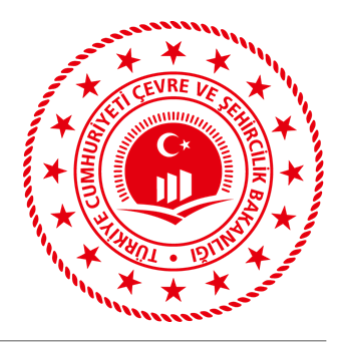

Sistem, kullanıcıyı ilgili tesise ait Anasayfaya yönlendirir.

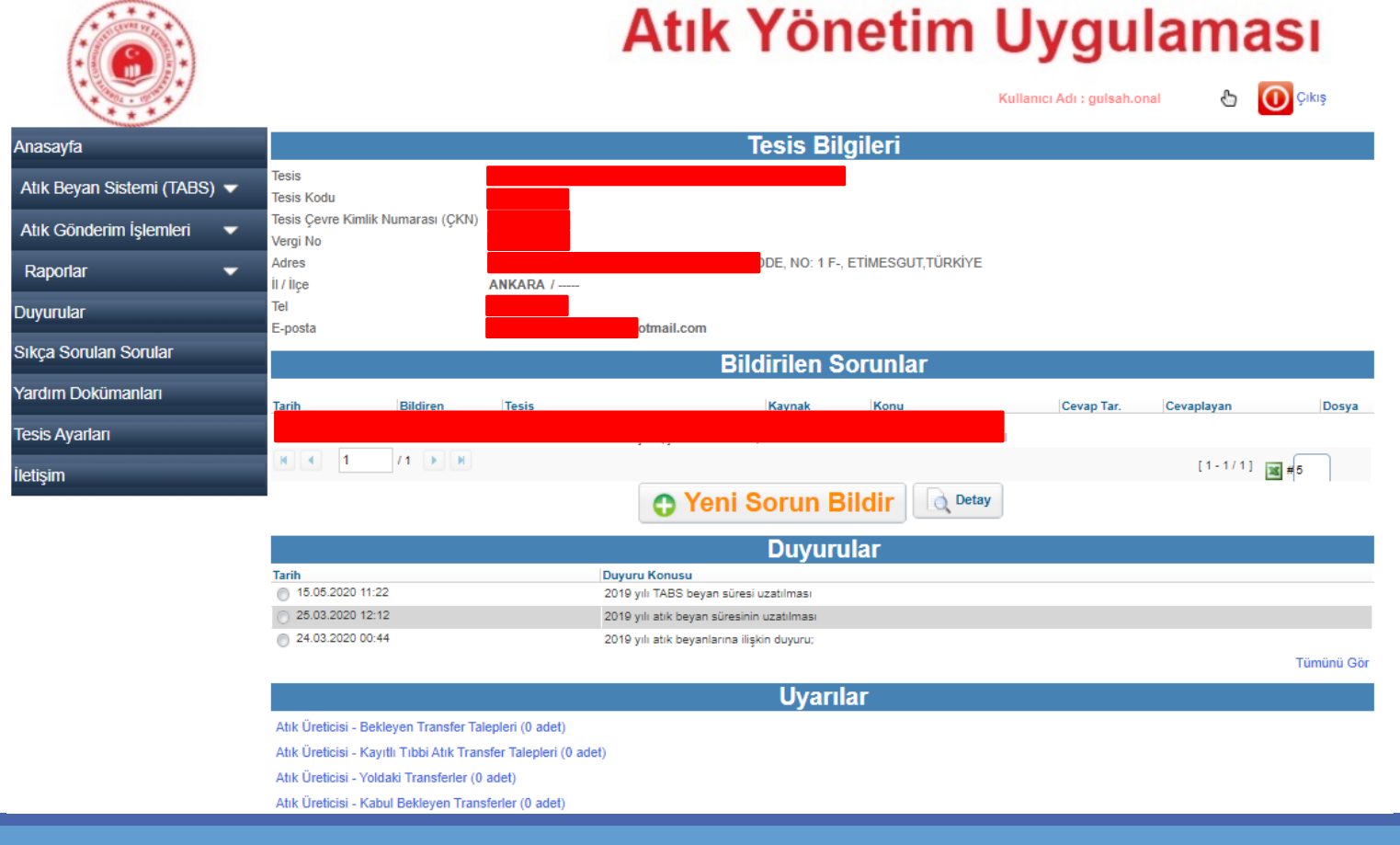

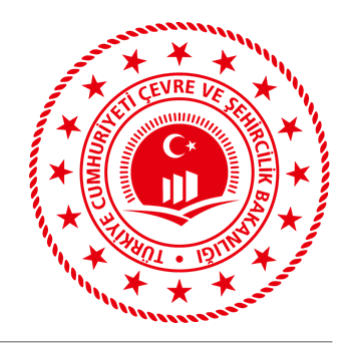

Tıbbi Atık Üreticisi tesisler oluşan tıbbi atıklarını ilgili atık işleme tesislerine göndermek için aşağıdaki adımları izleyerek Taşıma Talebi oluşturmalıdırlar.
Anaşayfa

✓ Sol menülerde yer alan Atık Gönderim İşlemleri > Tıbbi Atık Taşıma Talebi Ekleme menüsüne tıklanır.

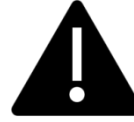

**NOT:** Tıbbi Atık Gönderim Talepleri, Taşıma Talebi Ekleme menüsünden değil **Tıbbi Atık Taşıma Talebi Ekleme** menüsünden yapılmalıdır.

#### Bu Menüden Oluşturulan Taleplerin Kullanım Kolaylığı:

- ✓ 180 güne kadar talep geçerlik tarihi seçimine izin vermektedir.
- ✓ Oluşan Taşıma Kontrol Numarası (TKN) birden fazla tıbbi atık yükleme işleminde kullanılabilir.

| Anasayfa                                       |
|------------------------------------------------|
|                                                |
| Atık Beyan Sistemi (TABS) 🔻                    |
| Atık Gönderim İşlemleri 🛛 🔺                    |
| Taşıma Talebi Ekleme                           |
| Tıbbi Atık Taşıma Talebi Ekleme                |
| Bekleyen Taşımalar                             |
| Bekleyen Tıbbi Atık Taşımaları                 |
| Yoldaki Taşımalar                              |
| Yoldaki Taşımalar-Düzeltme(AİT<br>Değişikliği) |
| Kabul Bekleyen Taşımalar                       |
| Kabul Bekleyen Taşımalar - Düzeltme<br>Talebi  |
|                                                |
|                                                |

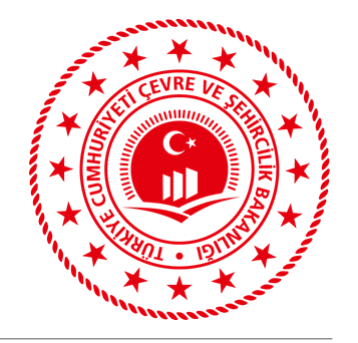

✓İlgili alanlar gönderilecek atık bilgilerine göre doldurulur. (Atık kodu seçilmeden atık taşıyıcı tesisler listelenmez.)

| Anasayfa                                                | Tıbbi Atık Taşıma Talebi                                                                       |                                                                                                    |  |  |  |  |  |
|---------------------------------------------------------|------------------------------------------------------------------------------------------------|----------------------------------------------------------------------------------------------------|--|--|--|--|--|
| Atık Beyan Sistemi (TABS) 🔻                             | Bu ekran sık sık taşıma talebinde bulunan ve tıbbi atık üreten tesisler için geliştirilmiştir. |                                                                                                    |  |  |  |  |  |
| Atık Gönderim İşlemleri 🛛 🔺                             | 'Yeni Taşıma Talebi Yap' e                                                                     | tilen talep geçerlilik bitiş tarinine kadar tekrar kullanılabilir.<br>ekranından da tıbbi atık kodu girilebilir, fakat oradan girilen talepler buradaki gibi tekrar kullanılamaz. |  |  |  |  |  |
| Taşıma Talebi Ekleme                                    | Tüm alanlar zorunludur.                                                                        |                                                                                                    |  |  |  |  |  |
| Tıbbi Atık Taşıma Talebi Ekleme                         | Üretici                                                                                        | 83419 - TEST KAYDI - MOS BİLİŞİM (ÇKN: 152853138)                                                                                                    |  |  |  |  |  |
| Bekleyen Taşımalar                                      | Atık                                                                                           | 180102 - Kan torbaları ve kan yedekleri dahil vücut parçaları ve organları                                                                                                    |  |  |  |  |  |
| Bekleyen Tıbbi Atık Taşımaları                          | H Numarası                                                                                     | H9 Enfeksiyon Yapıcı 🗸                                                                                                    |  |  |  |  |  |
| Yoldaki Taşımalar                                       | 20C'de Fiziksel Özellik                                                                        | Katı V                                                                                                    |  |  |  |  |  |
| Yoldaki Taşımalar-Düzeltme(AİT<br>Değişikliği)          | Ambalaj ve Konteynır Türü                                                                      | Torba V                                                                                                    |  |  |  |  |  |
| Kabul Bekleyen Taşımalar                                | Açıklamalar/Adres Bilgisi                                                                      | Test                                                                                                    |  |  |  |  |  |
| Kabul Bekleyen Taşımalar - Düzeltme<br>Talebi           | Sorumlu Kişinin Adı ve Soyadı                                                                  | Gülşah ÖNAL                                                                                                    |  |  |  |  |  |
| Kabulü Yapılmış Taşımalar                               | Talep Geçerlilik Bitiş Tarihi                                                                  | 05.05.2021                                                                                                    |  |  |  |  |  |
| Kabulü Yapılmış Taşımalar -<br>Ambalai Miktarı Düzeltme |                                                                                                | * Girilen tarihe kadar talep geçerli olur, daha sonraki tarihlerde yuklemeye onay vermez. En fazla 180 gun sonrasi girilebilir.                                                   |  |  |  |  |  |
| Kombine Taşımalar                                       | Таşıyıcı                                                                                       | ATA-06-93 - ATIK YONETIM TEST 1                                                                                                    |  |  |  |  |  |
| ÖTL / 50 kg altı / Foto Atıkları 📼                      |                                                                                                | * Atik seçilmeden arama yapılamaz. (Seçili atiği taşımaya yetkili firmalar üzerinden arama yapılır.)                                                                              |  |  |  |  |  |
|                                                         | Atık İşleme Tesisi                                                                             | 83419 - TEST KAYDI - MOS BILIŞİM (ÇKN: 152853138)                                                                                                    |  |  |  |  |  |
| Raporlar 🗸 🗸                                            |                                                                                                | * Atık seçilmeden arama yapılamaz. (Seçili atığı işlemeye yetkili tesisler üzerinden arama yapılır.)                                                                              |  |  |  |  |  |
| Duyurular                                               |                                                                                                | Taslak Olarak Kaydet                                                                                                    |  |  |  |  |  |

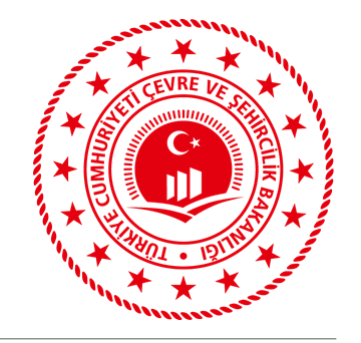

#### ✓ Talep geçerlilik bitiş tarihi; oluşturulacak talebin kullanılacağı son gün tarihine göre seçilmelidir.

Tıbbi atık talebinin onaylanması sonucu oluşan Taşıma Kontrol Numarası (TKN) geçerlilik tarihine kadar birden fazla kullanılabilmektedir. Geçerlilik tarihi en fazla güncel tarihten 180 gün sonrası seçilebilir.

#### ✓ Tüm alanlar doldurulduktan sonra Taslak Olarak Kaydet butonu tıklanır.

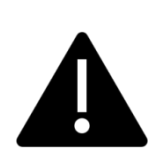

Talepler taslak olarak kaydedildikten sonra Bekleyen Tıbbi Atık Taşımaları menüsü içerisinden girilerek güncellenebilir veya silinebilir.

| Anasayfa                                                |                                                     | Tıbbi Atık Taşıma Talebi                                                                                                    |
|---------------------------------------------------------|-----------------------------------------------------|----------------------------------------------------------------------------------------------------|
| Atık Beyan Sistemi (TABS) 🔻                             | Bu ekran sık sık taşıma                             | talebinde bulunan ve tıbbi atık üreten tesisler için geliştirilmiştir.                                                                                                    |
| Atık Gönderim İşlemleri 🔺                               | Aynı TKN numarası, beli<br>'Yeni Taşıma Talebi Yap' | irtilen talep geçerlilik bitiş tarihine kadar tekrar kullanılabilir.<br>ekranından da tıbbi atık kodu girilebilir, fakat oradan girilen talepler buradaki gibi tekrar kullanılamaz. |
| Taşıma Talebi Ekleme                                    | Tüm alanlar zorunludur.                             |                                                                                                    |
| Tıbbi Atık Taşıma Talebi Ekleme                         | Üretici                                             | 83419 - TEST KAYDI - MOS BİLİŞİM (ÇKN: 152853138)                                                                                                    |
| Bekleyen Taşımalar                                      | Atık                                                | 180102 - Kan torbaları ve kan yedekleri dahil vücut parçaları ve organları                                                                                                    |
| Bekleyen Tıbbi Atık Taşımaları                          | H Numarası<br>200'de Fiziksel Özellik               | H9 Enfeksiyon Yapıcı                                                                                                    |
| Yoldaki Taşımalar                                       | Renk                                                | Bevaz V                                                                                                    |
| Yoldaki Taşımalar-Düzeltme(AİT<br>Değişikliği)          | Ambalaj ve Konteynır Türü                           | Torba 🗸                                                                                                    |
| Kabul Bekleyen Taşımalar                                | Açıklamalar/Adres Bilgisi                           |                                                                                                    |
| Kabul Bekleyen Taşımalar - Düzeltme<br>Talebi Te        | Sorumlu Kişinin Adı ve Soyadı<br>st                 | Gülşah ÖNAL 05.11.2020 tarihinde oluşturulan talep için en çok                                                                                                    |
| Kabulü Yapılmış Taşımalar                               | Talep Geçerlilik Bitiş Tarihi                       | 05.05.2021 💼 05.05.2021 tarihi seçilebilir.                                                                                                    |
| Kabulü Yapılmış Taşımalar -<br>Ambalaj Miktarı Düzeltme | Таринси                                             | Girilen tarihe kadar talep geçerli olur, daha sonraki tarihlerde yüklemeye onay vermez. En fazla 180 gün sonrası girilebilir.                                                       |
| Kombine Taşımalar 🗸 👻                                   | laşıyıcı                                            | * Atık seçilmeden arama yapılamaz. (Seçili atığı taşımaya yetkili firmalar üzerinden arama yapılır.)                                                                                |
| ÖTL / 50 kg altı / Foto. Atıkları 🛛 🤝                   | Ably Jalama Tasisi                                  | 83419 - TEST KAYDI - MOS BİLİŞİM (ÇKN: 152853138)                                                                                                    |
| Raporlar 🗸 🗸                                            | Auk işieme tesisi                                   | * Atık seçilmeden arama yapılamaz. (Seçili atığı işlemeye yetkili tesisler üzerinden arama yapılır.)                                                                                |
| Duyurular                                               |                                                     | Taslak Olarak Kaydet 🕜 🔗 🔗                                                                                                    |

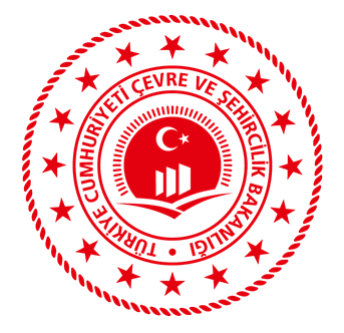

- Doldurulan bilgilerin doğruluğundan emin olunarak Onayla butonu tıklanır. (Talepler onaylandıktan sonra değişiklik yapılmasına izin verilmez.)
- Onaylanmış talepler Atık Gönderim İşlemleri > Bekleyen Tıbbi Atık Taşımaları menüsü içerisinden girilerek de detayına bakılabilir veya iptal edilebilir.

| Anasayfa                                                |                               |              |        | Tibbi Atik Ta                                   | aşıma Talepleri Listesi                                 |                |              |                  |
|---------------------------------------------------------|-------------------------------|--------------|--------|-------------------------------------------------|---------------------------------------------------------|----------------|--------------|------------------|
| Atık Yönetim Planı                                      | Durum                         | TKN          | Atık   | Taenvici                                        | Alici                                                   | Açıklama/Adres | Kayıt Tarihi | Geçer. Bit. Tar. |
| Atık Beyan Sistemi (TABS) 🔻                             | <ul> <li>Onaylandı</li> </ul> | 200812312289 | 180101 | HİZMETLERİ SANAYİ VE TİCARET<br>Limited sidketi | 1<br>(ÇKN: 275205472)                                   | t              | 04.11.2020   | 01.01.2021       |
| Atık Gönderim İşlemleri 🛛 🔺                             |                               |              |        | A1A-00-02 - ATTION ÇEVKE ONOEIK                 | 3                                                       |                |              |                  |
| Taşıma Talebi Ekleme                                    | <ul> <li>Onaylandi</li> </ul> | 200886276661 | 180101 | HİZMETLERİ SANAYİ VE TİCARET<br>LİMİTED SİRKETİ | (ÇKN: 275205472)                                        | test           | 04.11.2020   | 30.11.2020       |
| Tıbbi Atık Taşıma Talebi Ekleme                         |                               |              |        |                                                 |                                                         |                |              |                  |
| Bekleyen Taşımalar                                      | Taslak<br>Asamasında          | 200875275646 | 180101 | SİSTEMLERİ VE OTOPARK                           | 3<br>(CKN: 275205472)                                   | test           | 14.08.2020   |                  |
| Bekleyen Tıbbi Atık Taşımaları                          | Ağumusındu                    |              |        | IŞLETMECILIĞI İNŞAAT<br>MÜHENDİSLİK MAKİNA A S  | (9.0.1.2.0200.02)                                       |                |              |                  |
| Yoldaki Taşımalar                                       |                               |              |        |                                                 |                                                         |                |              |                  |
| Yoldaki Taşımalar-Düzeltme(AİT<br>Değişikliği)          | Onaylandı                     | 201138483066 | 180103 | SİSTEMLERİ VE OTOPARK                           | 1000018 - ATIK YONETIM TEST 2 ATC 3 (ÇKN:<br>275206080) | h              | 05.11.2020   | 06.11.2020       |
| Kabul Bekleyen Taşımalar                                |                               |              |        | NÜHENDİSLİK MAKİNA A S                          |                                                         |                |              |                  |
| Kabul Bekleyen Taşımalar - Düzeltme<br>Talebi           | Onaylandı                     | 201120088800 | 180103 |                                                 | 1<br>(CKN: 275205472)                                   | t              | 05.11.2020   | 05.11.2020       |
| Kabulü Yapılmış Taşımalar                               | Taslak                        |              |        | ATA-00-02 - ATHISA ÇEVKE SAGEIN                 | METLERİ                                                 |                |              |                  |
| Kabulü Yapılmış Taşımalar -<br>Ambalaj Miktarı Düzeltme | Aşamasında                    | 201151864503 | 180103 | HIZMETLERI SANAYI VE TICARET<br>LİMİTED ŞİRKETİ | SANAYI VE TICARET LIMITED ŞIRKETI (ÇKN:<br>148912410)   | t              | 04.11.2020   | 27.11.2020       |
| Kombine Taşımalar 🛛 🤝 🗸                                 | N ( 1                         | /1 🕨 🕅       |        |                                                 |                                                         |                | [1-6/6]      | <b>35</b> #15    |
| ÖTL / 50 kg altı / Foto. Atıkları 🔻                     |                               |              |        | Detay                                           | iptal Et ?                                              |                |              |                  |
| Giden Taşıma 🛛 🗸 🗸                                      |                               |              |        |                                                 |                                                         |                |              |                  |

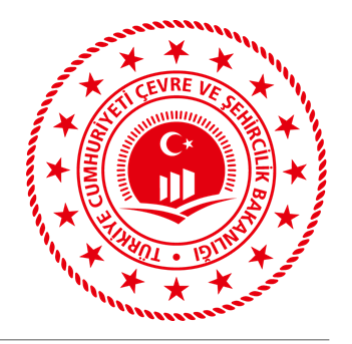

- ✓ Onaylı durumundaki talebin çıktısı alınarak sistemin ürettiği TKN numarası, talepte yer alan bilgilere ait atıkların her gönderiminde kullanılabilecektir.
- ✓ İlgili talebin geçerlilik tarihi bittiğinde üreticinin yeni talep oluşturması gerekecektir.

Tıbbi Atık Transfer Talebi

Taşıma Kontrol Numarası : 201188880534

\* Yükleme sırasında üretici tarafından araç üzerindeki mobil terminale girilecektir.

| Taşıma Talep Sıra No                           | 29260950                                                                                    |
|------------------------------------------------|---------------------------------------------------------------------------------------------|
| Üretici                                        | 83419 - TEST KAYDI - MOS BİLİŞİM (ÇKN: 152853138)                                           |
| Üretici Adresi                                 | ANKARA (TEST KAYDI)                                                                         |
| Atık                                           | 180102 - Kan torbaları ve kan yedekleri dahil vücut parçaları ve organları (18 01 03 hariç) |
| H Numarası                                     | H9 Enfeksiyon Yapıcı                                                                        |
| 20C'de Fiziksel Özellik                        | Katı /                                                                                      |
| Renk                                           | Beyaz /                                                                                     |
| Net Ağırlık (ka)                               |                                                                                             |
|                                                | Yükleme sırasında girilecek.                                                                |
| Ambalaj ve Konteynır Türü                      | Torba /                                                                                     |
| Açıklamalar/Adres Bilgisi                      | test                                                                                        |
| Sorumlu Kişinin Adı ve Soyadı                  | Gülşah ÖNAL                                                                                 |
| Таşıyıcı                                       |                                                                                             |
| Atık İşleme Tesisi                             |                                                                                             |
| Talebin Girildiği / Son Güncellendiği<br>Tarih | 06.11.2020                                                                                  |
| Talep Geçerliliğinin Biteceği Tarih            | 05.05.2021                                                                                  |
|                                                | Yazdır                                                                                      |

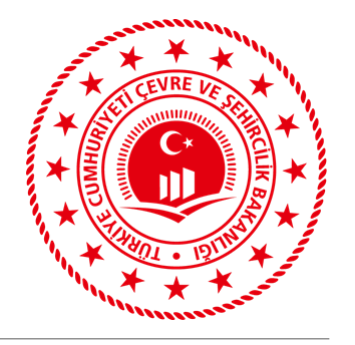

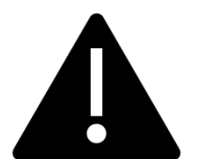

#### ATYÖN üzerinden tıbbi atık taşıma talebi oluşturulup onaylanması sonrasında, talebin mobil cihazlara 15-20 dakika iletim süresi bulunmaktadır.

Atık yükleme esnasında mobil cihaza TKN-TDN girişi yapılırken sistemin bu veri ilettim süresi göz önüne alınmalıdır. Taşıma talebi onaylandıktan sonra mobil cihaza TKN-TDN girişi yapılmadan önce beklenmelidir.

Bekleme yapılmadan, tekrar talep oluşturma veya mobil cihaza TKN-TDN eşleştirmesi yapılmaya çalışılması sistemin işleyişini bozacak veya yanlış bir kullanım durumu oluşturacaktır.

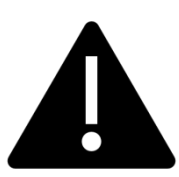

Oluşturulan Tıbbi Atık Taşıma Talepleri geçerlilik bitiş tarihine kadar birden fazla kullanılabilir ancak ilgili TKN ile yükleme yapıldıktan 3 saat sonra tekrar aynı TKN ile yükleme yapılabilir.

#### ATYÖN TEKNİK DESTEK ALIMI

Atık Yönetim Uygulaması kullanılırken tesis Anasayfası içerisinde yer alan

butonu kullanılarak Atık Beyanı, Atık Gönderim işlemlerinde yaşanan teknik sorunlar Teknik Ekibe iletilerek hızlı çözümlere ulaşılabilmektedir.

Aynı zamanda sol menülerde yer alan Yardım Dokümanları menüsü içerisinde uygulamada yapılması gereken işlem ve proseslerin anlatıldığı videolar ve yazılı dokümanlar bulunmaktadır.

| asayfa                     |                                                                                        |       |
|----------------------------|----------------------------------------------------------------------------------------|-------|
| tık Beyan Sistemi (TABS) 🔻 | Uyuulamaya Nasil Ciris Vanilu?                                                         |       |
| tık Gönderim İşlemleri 🛛 🔻 | Oygulalliaya Nasil Giriş Tapılır :                                                     |       |
| Raporlar 🗸 🔻               | Kombine Taşımalar Yardım Videosu                                                       |       |
| yurular                    | Proses Ekleme                                                                          |       |
| ça Sorulan Sorular         | Kombine Taşımalar Kullanım Kılavuzu                                                    |       |
| rdım Dokümanları           |                                                                                        |       |
| sis Ayarları               | <teni> motat kullanma kilavuzu</teni>                                                  | Anter |
| tişim                      | <yeni> Taşıma Talebi Ekleme</yeni>                                                     |       |
|                            | <yeni> Tıbbi Atık Taşıma Talebi Ekleme</yeni>                                          |       |
|                            | <yeni> 50 Kg Altı Tehlikeli Atıkların Gönderim<br/>İşlemleri ve Kabul İşlemleri</yeni> |       |

Yeni Sorun Bildir

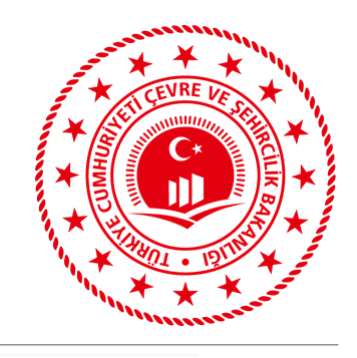